# 旅游统计信息填报

操作说明

| , | 旅游统计信息填报       | 1  |
|---|----------------|----|
|   | 操作说明           | 1  |
|   | 一、登录           | 3  |
|   | 二、旅行社填报        | 4  |
|   | 2.1 基本情况调查表    | 5  |
|   | 2.2 旅行社财务状况    | 5  |
|   | 2.3 国内旅游情况     | 7  |
|   | 2.4 出境旅游情况     | 8  |
|   | 2.5 外联接待入境旅游情况 | 10 |
|   | 三 饭店填报         | 12 |
|   | 3.1 基本信息填报     | 13 |
|   | 3.2 财务状况       | 14 |
|   | 3.3 经营情况       | 15 |
|   | 3.4 接待人数情况     | 15 |
|   | 三、重点景区填报       | 17 |
|   | 3.1 基本情况调查表    | 19 |
|   | 3.2 景区财务状况     | 19 |
|   | 3.3 景区活动状况     | 23 |

# 目录

## 一、登录

登录北京市旅游行业管理平台,管理员选择管理员登陆,旅游企业选择企业登陆。网址: http://banshi.whlyj.beijing.gov.cn/hygl/如下图:

| For ing           | <b>北京市文化和旅游</b><br><sub>旅游行业管理平台</sub> | 锔                  |                                       |              | 网站无障碍      |       |
|-------------------|----------------------------------------|--------------------|---------------------------------------|--------------|------------|-------|
| 首页                | 通知                                     | 用户登                | 录 办事服                                 | 跨 🛛          | 刚上办事大厅     |       |
|                   | e                                      | 通知                 | · · · · · · · · · · · · · · · · · · · | and week.    |            | A     |
| 文化和旅游部提醒游客春节出游储   | 嫩子个人防护,减少旅                             | 2021-02-04         | 文化和旅游部办公厅关于进一步                        | 步加强秋冬季疫情防控   | 2020-10-22 |       |
| 春节、寒假避免疫情引发纠纷工作   | F指导意见                                  | 2021-01-07         | 文化和旅游部部署国庆节中秋节                        | 5文化和旅游假日市场   | 2020-09-20 | M     |
| 北京市文化和旅游局关于换发出场   | 竟旅游组团社签证专办…                            | 2021-01-07         | 文化和旅游部资源开发司关于做                        | 娀2020年国庆节、中… | 2020-09-20 | 1 and |
| 转:北京市旅游景区质量等级评划   | 主委员会关于确定门头                             | 2021-01-07         | 文化和旅游部印发《在线旅游线                        | 至营服务管理暂行规定》  | 2020-09-01 |       |
| 2019年办理完成降低旅游服务质; | 量保证金旅行社名单                              | 2020-10-30         | 文化和旅游部办公厅关于组织实                        | E施2020年全国导游资 | 2020-08-20 |       |
|                   | 用                                      | <b>□登录</b><br>行社登录 |                                       |              |            |       |
|                   | 管理                                     | 理员登录               |                                       |              |            |       |

旅行社用户采用旅行社许可证号作为用户名,初始密码为(Lxs123456),该 用户名密码与旅行社业务管理系统(电子行程单系统)一致;景区用户名密码为: 旅游景区业务管理系统账号密码;住宿业为:星级饭店为饭店业务管理系统账号密码,非星级账号密码为组织机构代码。

### 二、旅行社填报

旅行社登陆系统后,选择北京市旅行社业务管理系统进入。如下 图:

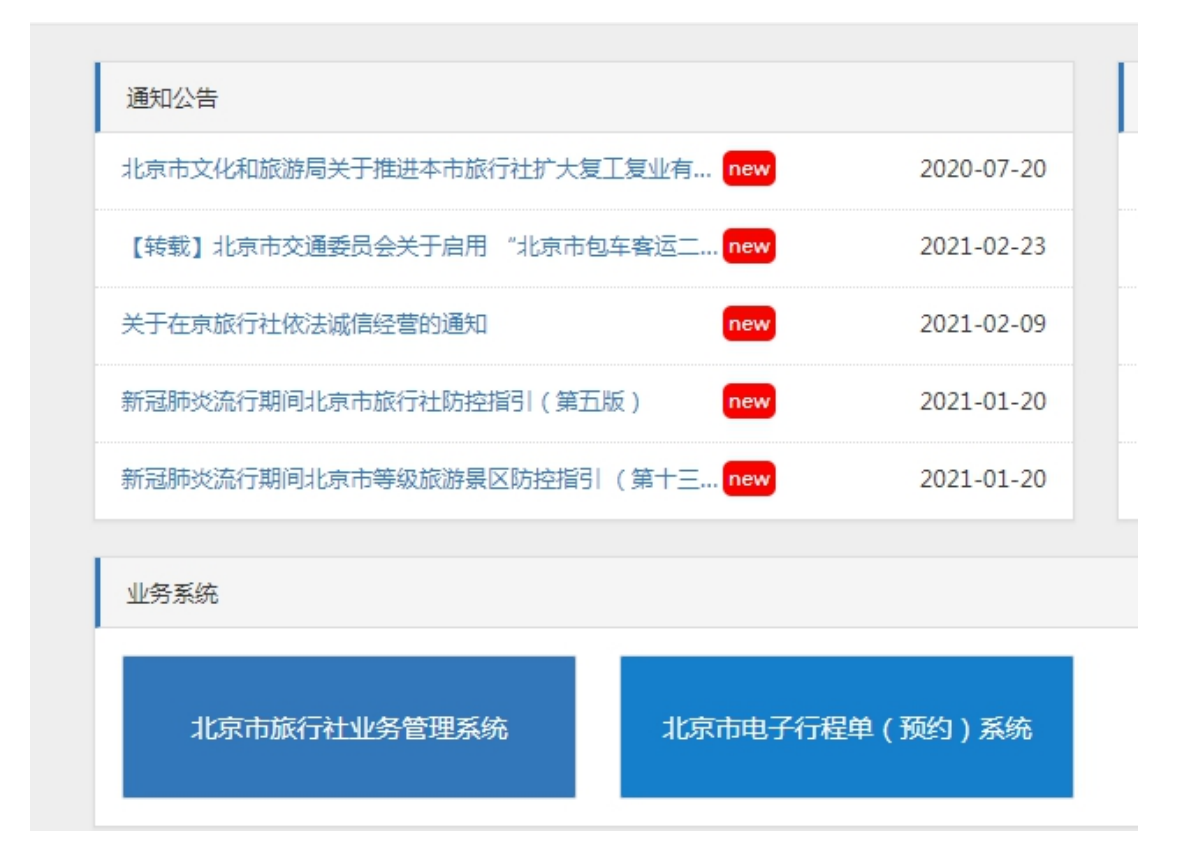

在系统中左侧栏目选择,统计信息填报,如下图:

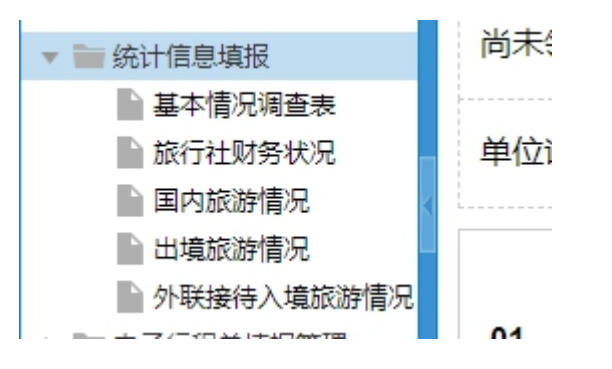

填报分为:基本情况调查表、旅行社财务状况、国内旅游情况、出境 旅游情况,外联接待入境旅游情况等五张调查表。境内游旅行社无需 填报出境旅游情况表。

# 2.1 基本情况调查表

进入后填报界面如下图所示:

旅游企事业单位基本情况调查表

|     |                                                                 | 表号:     | 京文旅统101表        |
|-----|-----------------------------------------------------------------|---------|-----------------|
| 统一社 | 土 <del>会信用代码</del> : 912201047787021428                         | 制定机关:   | 北京市文化和旅游局       |
| 尚未領 | 页取统一社会信用代码的填写原组织机构代码:                                           | 批准文号:   | 京统函[2021]13 号   |
| 单位调 | ¥细名称:北京百洋国际旅行社有限公司 2021年                                        | 有效期至:   | 2022年1月         |
| 01  | 统一社会信用代码: 912201047787021428<br>尚未领取统一社会信用代码的填写原组织机构代码:         | 02 单位详细 | 田名称:<br>旅行社有限公司 |
| 03  | 行业类别: 行业代码(GB/T 4754-2017): 729<br>主要业务活动: 1. 国境游 2. 入境游 3. 国内游 | И       |                 |

系统已经自动带入旅行社部分相关信息,企业只需根据表中相关填报 项填报即可。

# 2.2 旅行社财务状况

旅行社财务状况调查表中涉及金额填报项单位均为**千元、整数**;。如 下图:

#### 旅行社财务状况

| 统一社会信用代码: <u>9122010477870</u>         | 表 制             | 表 号:京文旅统102<br>制定机关:北京市文化和旅游 |              |                                 |
|----------------------------------------|-----------------|------------------------------|--------------|---------------------------------|
| 向木领取统一社会信用代码的項与原题<br>单位详细名称:北京百洋国际旅行社会 | 组织机构代码:<br>有限公司 |                              | 批<br>2020年 有 | 准文号:京统函[2021]13号<br>效期至:2022年1月 |
| 指标名称                                   | 计量单位            | 代码                           | 本年           | 上年                              |
| 甲                                      | Z               | 丙                            | 1            | 2                               |
| 一、期末资产负债                               | _               | _                            | 不可输入         | 不可输入                            |
| 1.资产总计                                 | 千元              | 101                          | 20           | 20                              |
| 固定资产原值                                 | 千元              | 102                          | 0            | 0                               |
| 2.负债合计                                 | 千元              | 103                          | 0            | 0                               |
| 3.所有者权益合计                              | 千元              | 104                          | 20           | 20                              |
| 二、损益及分配                                | _               | -                            | 不可输入         | 不可输入                            |
| 1                                      | エテ              | 201                          | n            | n                               |

填报前请认真阅读报表下方的审核关系,审核关系如下:

(1)所有者权益合计(104)=资产总计(101)-负债合计(103)

(2)营业收入≥国内旅游营业收入(2011)+入境旅游营业收入(2012)+出境旅游营业

收入(2013)

(3)营业外收入(207)≥其中:政府补贴(208)

(4)从业人员人数(401)≥大专以上学历人数(402)

(5)从业人员人数(401)≥签订劳动合同的导游人数(403)

(6)利润总额(210)=营业利润(206)+营业外收入(207)-营业外支出(209)

(7)分支机构(501)=门店数量(502)+分社数量(503)+子公司数量(504)

| 植报时如—次宗 | 成不了值报 可以占去         | 暂存           | 按钮进行保存。 植报会成后确认于 |
|---------|--------------------|--------------|------------------|
|         |                    |              |                  |
| 误即可点击提交 | δ。提交完成后 , 不能(<br>、 | 修改。如需修改      | ζ请联系上级主管部门退回修改。  |
| 下载pdf   | 下载 PDF 可把报表生成      | 为 PDF 下载 , I | 以便于打印留存。         |

## 2.3 国内旅游情况

填报界面如下图所示,所填报季度默认为当前填报季度:

| 未领取统一社会信用代码的填写原组织机构代码<br>位详细名称: 北京百洋国际旅行社有限公司 | 3:   | 2021年      | 01季度 【 | 批准文号:京统<br>有效期至:2 0 | 函[2021]13号<br>22年1月 |
|-----------------------------------------------|------|------------|--------|---------------------|---------------------|
| 1/12                                          | 组织   |            | 织      | 接待                  |                     |
| <b></b>                                       | 1709 | 人次         | 人天     | 人次                  | 人天                  |
| 甲                                             | Z    | 1          | 2      | 3                   | 4                   |
| 国内旅游总人数                                       | 01   |            |        |                     |                     |
| 按照游客的客源地来选择省、自治区、直辖市                          | -    | 选择         | -      | -                   | -                   |
| 补充资料: 提供单项服务人次(301)                           | 人次 - | 日游组织人次数(   | 302)   | 人次                  |                     |
| 过夜游组织人次数(303)                                 | 人次 ì | 过夜游组织人天数 ( | 304)   | 人次                  |                     |
| 单位负责人:统计负责人:                                  | 填表人  | :联系        | 系电话:   | 报出日期:               | 2021年03月03日         |
|                                               | 暂存   | 提交         | 下载pdf  |                     |                     |

#### 旅行社经营国内旅游情况

按照游客的客源地来选择省、自治区、直辖市 - 选择

点击选择,选择需要填报的省份,如图:

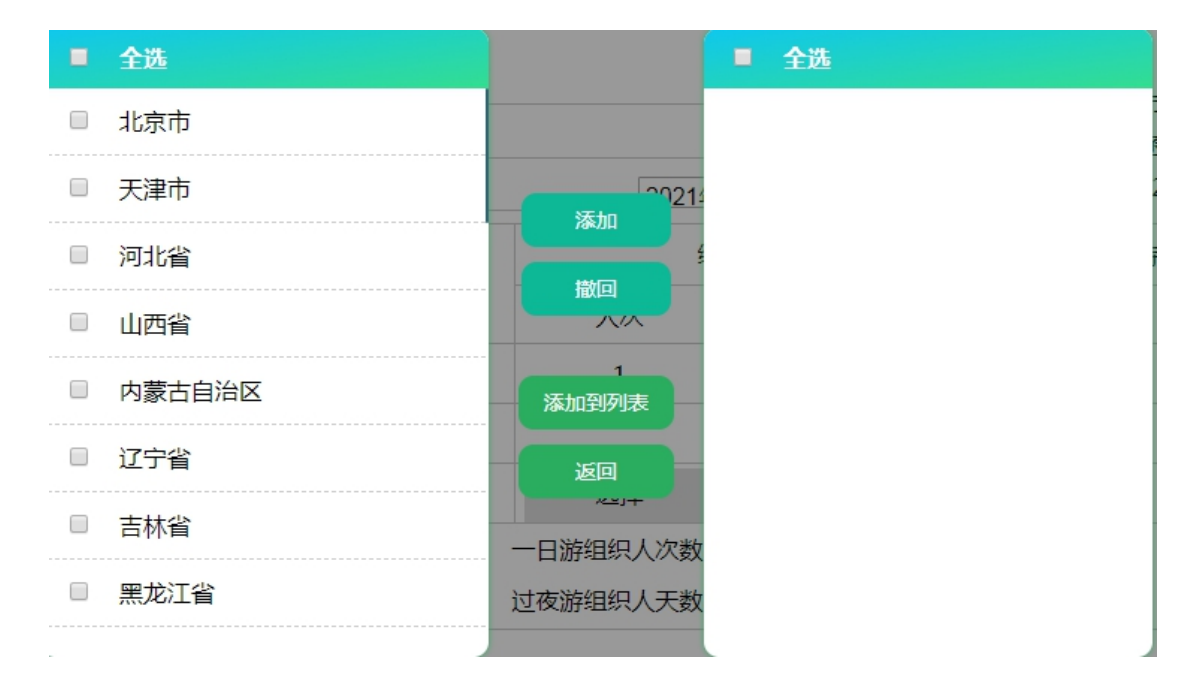

选择好需要填报的省份,点击中间的添加按钮,完成省份选择,再次 点击添加到列表,把选择好的省份添加到报表中,如图:

| 世标夕称                 | (4×70   | 20         | 574  | 1女1万 |    |
|----------------------|---------|------------|------|------|----|
| 10,000               | 1 (14-3 | 人次         | 人天   | 人次   | 人天 |
| 甲                    | Z       | 1          | 2    | 3    | 4  |
| 国内旅游总人数              | 01      | 0          | 0    | 0    | 0  |
| 按照游客的客源地来选择省、自治区、直辖市 | -       | 选择         | -    | -    | -  |
| 北京市                  | 110000  |            |      |      |    |
| 天津市                  | 120000  |            |      |      |    |
| 河北省                  | 130000  |            |      |      |    |
| 山西省                  | 140000  |            |      |      |    |
| 内蒙古自治区               | 150000  |            |      |      |    |
| 辽宁省                  | 210000  |            |      |      |    |
| 吉林省                  | 220000  |            |      |      |    |
| 补充资料: 提供单项服务人次(301)  | 人次      | 一日游组织人次数 ( | 302) | 人次   |    |
| 过夜游组织人次数(303)        | 人次      | 过夜游组织人天数(  | 304) | 人次   |    |

表中人次、人天均为整数,国内旅游总人数行,由表中对应列自动累加,填报过程中请注意审核关系,审核关系如下:

(1)人天数和人次数同时为0,或同时大于0

(2)人次数≤人天数

(3)组织旅游总人数(人次/人天)=一日游组织人数(人次)+过夜游组织人数(人次/ 人天)

填报时如一次完成不了填报,可以点击 接银进行保存,填报完成后确认无 误即可点击提交。提交完成后,不能修改。如需修改请联系上级主管部门退回修改。 下载 PDF 可把报表生成为 PDF 下载,以便于打印留存。

### 2.4 出境旅游情况

填报界面如下图所示,所填报季度默认为当前填报季度:

#### 旅行社经营出境旅游情况

| 统一社会信用代码: 912201047787021428<br>尚末领取统一社会信用代码的填写原组织机构代码<br>单位详细名称: 北京百洋国际旅行社有限公司 | i:   | 2021年01季度 * | 表 号:京 文 旅 统 2 0 3 表<br>制定机关:北京市文化和旅游局<br>批准文号:京统函[2 0 2 1]13号<br>有效期至:2 0 2 2 年 1 月 |
|---------------------------------------------------------------------------------|------|-------------|-------------------------------------------------------------------------------------|
| 项目                                                                              | 代码   | 人次          | 人天                                                                                  |
| 甲                                                                               | Z    | 1           | 2                                                                                   |
| 首站前往地出境旅游总人数                                                                    | 01   | 0           | 0                                                                                   |
| 前往地出境总人数                                                                        | 02   | 23          | 23                                                                                  |
| 按国别(地区)分                                                                        | _    | 选择          | -                                                                                   |
| 补充资料:提供单项服务人次(301)                                                              | 人次   |             |                                                                                     |
| 统计负责人:                                                                          | 填表人: | 联系电话:       | 报出日期: 2021年 3 月 3 日                                                                 |
| I                                                                               | 暂存   | 提交<br>下载pdf | 🖪 莱 5 🙂 🎙 📟 🛻 1                                                                     |

| 按国别 ( 地区 ) 分 | <br>选择 |  |
|--------------|--------|--|

点击选择,选择需要填报的国家,如图:

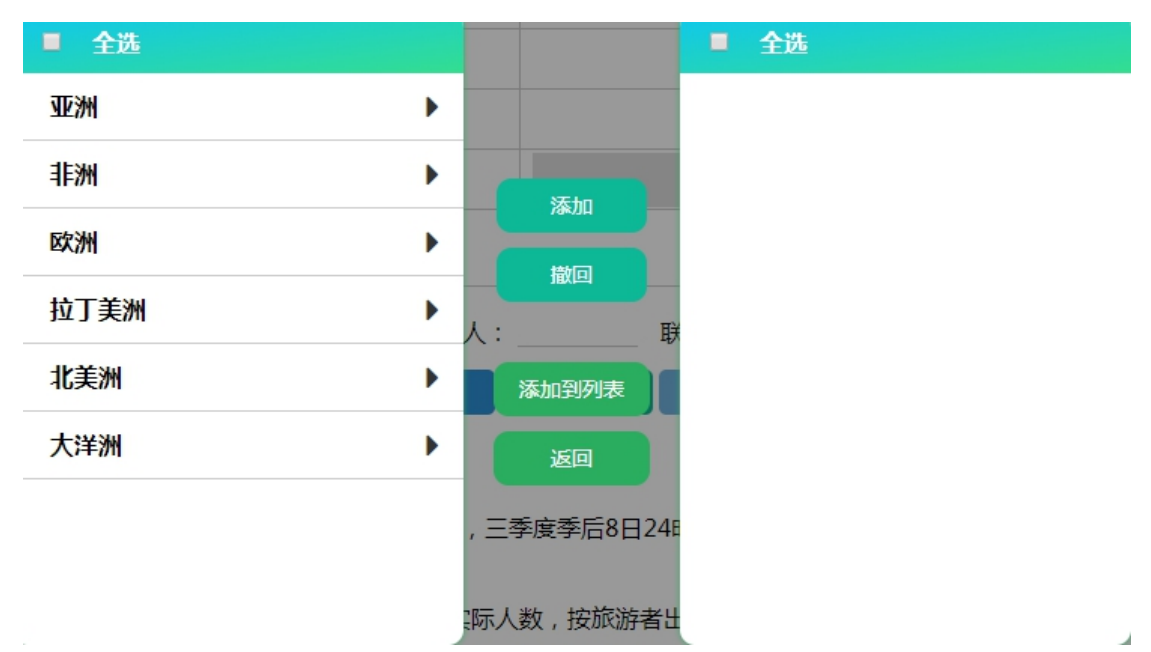

选择好需要填报的国家,点击中间的添加按钮,完成国家选择,再次 点击添加到列表,把选择好的国家添加到报表中,如图:

| 火日           | 1 (11) | ~~~ | ~~ |
|--------------|--------|-----|----|
| 甲            | Z      | 1   | 2  |
| 首站前往地出境旅游总人数 | 01     | 0   | 0  |
| 前往地出境总人数     | 02     | 0   | 0  |
| 按国别(地区)分     | _      | 选择  | -  |
| 亚洲           | 100    | 0   | 0  |
| 日本           | 116    |     |    |
| 马来西亚         | 122    |     |    |
| 韩国           | 133    |     |    |
| 中国台湾         | 143    |     |    |
| 欧洲           | 300    | 0   | 0  |
| 英国           | 303    |     |    |
| 德国           | 304    |     |    |
| 法国           | 305    |     |    |

表中人次、人天均为整数,前往地出境总人数行,由表中对应列自动 累加,填报过程中请注意审核关系,审核关系如下:

(1)有前往地人次(人天)必须有首站前往地人次(人天)

(2)首站前往地出境旅游总人次(人天)≤前往各国家(地区)总人次(人天)

(3)人天数和人次数同时为0,或同时大于0

(4)人次数≤人天数

填报时如一次完成不了填报,可以点击 暂存 按钮进行保存,填报完成后确认无 误即可点击提交。提交完成后,不能修改。如需修改请联系上级主管部门退回修改。 下载 PDF 可把报表生成为 PDF 下载,以便于打印留存。

### 2.5 外联接待入境旅游情况

填报界面如下图所示,所填报季度默认为当前填报季度:

| 统一社会信用代码: 912201047787021428<br>尚未领取统一社会信用代码的填写原组织机构代码<br>单位详细名称: 北京百洋国际旅行社有限公司 | 马:                   | 2021年      | 01季度▼ | 表 号:京 3<br>制定机关:北京<br>批准文号:京统<br>有效期至:2 0 | 2 旅 统 2 0 2 表<br>市文化和旅游局<br>函[2021]13号<br>2 2 年 1 月 |  |
|---------------------------------------------------------------------------------|----------------------|------------|-------|-------------------------------------------|-----------------------------------------------------|--|
| +14+=.47.3/m                                                                    | (1577)               | 카          | 外联    |                                           | 接待                                                  |  |
| <b></b>                                                                         | 化吗                   | 人次         | 人天    | 人次                                        | 人天                                                  |  |
| 甲                                                                               | Z                    | 1          | 2     | 3                                         | 4                                                   |  |
| 入境旅游总人数                                                                         | 01                   |            |       |                                           |                                                     |  |
| 按国别(地区)分                                                                        | -                    | 选择         | -     | -                                         | -                                                   |  |
| 补充资料:提供单项服务人次(301)                                                              | 人次                   |            |       |                                           |                                                     |  |
| 单位负责人: 统计负责人:                                                                   | 填表人<br><sup>暂存</sup> | : 联系<br>提交 | 系电话:  | 报出日期: 2                                   | 2021年 03 月 03 日                                     |  |

| 按国别(地区)分 | <br>选择 |  |
|----------|--------|--|

点击选择,选择需要填报的国家,如图:

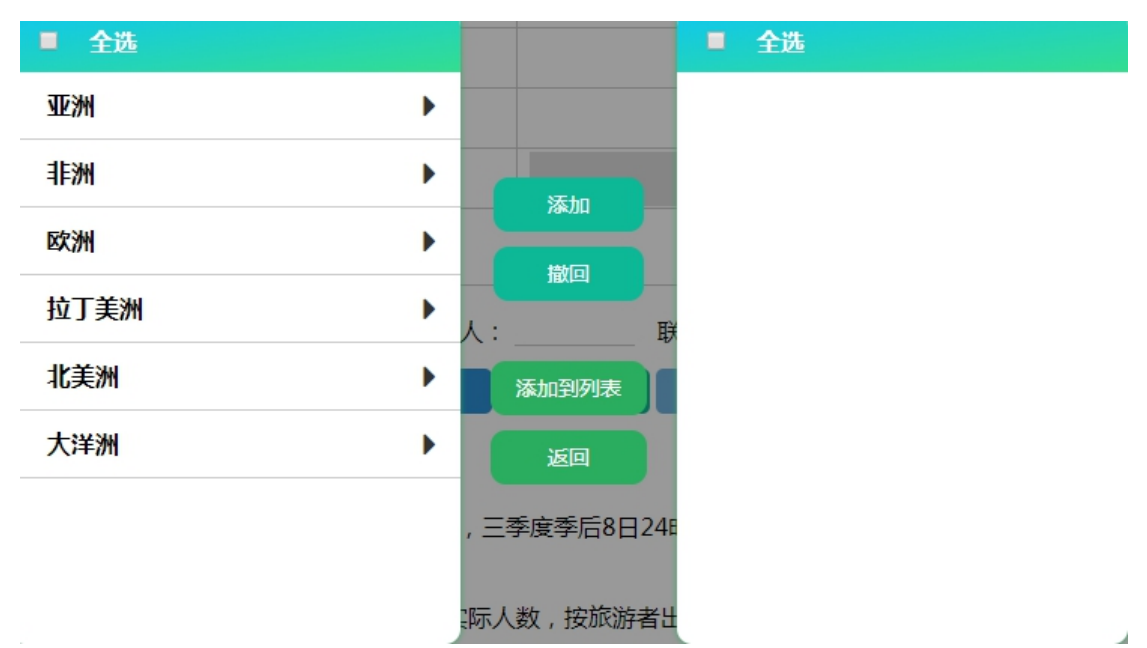

选择好需要填报的国家,点击中间的添加按钮,完成国家选择,再次 点击添加到列表,把选择好的国家添加到报表中,如图:

#### 旅行社外联接待入境旅游情况

| 指标夕称       | (4)20 | প  | 、跃 | 接待 |    |  |
|------------|-------|----|----|----|----|--|
| 18101-0401 | l ∩n∋ | 人次 | 人天 | 人次 | 人天 |  |
| 甲          | Z     | 1  | 2  | 3  | 4  |  |
| 入境旅游总人数    | 01    | 0  | 0  | 0  | 0  |  |
| 按国别(地区)分   | -     | 选择 | -  | -  | -  |  |
| 亚洲         | 100   | 0  | 0  | 0  | 0  |  |
| 以色列        | 115   |    |    |    |    |  |
| 日本         | 116   |    |    |    |    |  |
| 欧洲         | 300   | 0  | 0  | 0  | 0  |  |
| 英国         | 303   |    |    |    |    |  |
| 德国         | 304   |    |    |    |    |  |
| 北美洲        | 500   | 0  | 0  | 0  | 0  |  |
| 加拿大        | 501   |    |    |    |    |  |
| 美国         | 502   |    |    |    |    |  |

表中人次、人天均为整数,入境旅游总人数行,由表中对应列自动累加,填报过程中请注意审核关系,审核关系如下:

(1)人天数和人次数同时为0,或同时大于0

(2)人次数≤人天数

填报时如一次完成不了填报,可以点击 哲存 按钮进行保存,填报完成后确认无 误即可点击提交。提交完成后,不能修改。如需修改请联系上级主管部门退回修改。 下载 PDF 可把报表生成为 PDF 下载,以便于打印留存。

### 三 饭店填报

饭店企业登录系统后,点击左侧的菜单"统计信息填报"进行相关业务填报。

| ← → C ▲ 不安全      | banshi.whlyj.beijing.gov.cn/lyfd/pingding_fd/f           | fd_index.aspx                                |  |
|------------------|----------------------------------------------------------|----------------------------------------------|--|
|                  | 市旅游饭店业务管理系统<br>ng scenic qualification management system | 技术最劣热线-010-59009008,010-59005388 QQ:14712180 |  |
| 🏝 欢迎 居庸关长城古客栈 登录 | 表 [退出]                                                   |                                              |  |
| □ 饭店用户登陆         | _                                                        |                                              |  |
| ● 信息管理           |                                                          |                                              |  |
| ■ 饭店业务管理         |                                                          |                                              |  |
| ■ 饭店信息浏览         |                                                          |                                              |  |
| ■ 统计信息填报         |                                                          |                                              |  |
| □ 基础信息填报         |                                                          |                                              |  |
| □ 财务状况           |                                                          |                                              |  |
|                  |                                                          |                                              |  |
| □ 接待人数信况         |                                                          |                                              |  |
| ● 系统设置           |                                                          |                                              |  |
| ●帮助              |                                                          |                                              |  |

填报分为:基本信息填报、财务状况、经营情况、接待人数情况等四 张调查表。

# 3.1 基本信息填报

进入后填报界面如下图所示

| たいに 2011年1月1日 - 1975年の1995年の1995年の1<br>1995年の1995年の1995年の1995年の1995年の1995年の1995年の1995年の1995年の1995年の1995年の1995年の1995年の1995年の1995年の1995年の1995年の1995年の1995 |      |                             |              |         |           |  |  |  |  |
|----------------------------------------------------------------------------------------------------|------|-----------------------------|--------------|---------|-----------|--|--|--|--|
| 🏯 欢迎 居庸关长城古客栈 登录                                                                                                    | [退出] |                             |              |         |           |  |  |  |  |
| □ 饭店用户登陆                                                                                                    |      | 按涉入事业单位其未得                  |              | =       |           |  |  |  |  |
| ● 信息管理                                                                                                    |      | <b>瓜衍让争业早<u></u>业奉</b> 少情   | 亦响亘衣         | ξ       |           |  |  |  |  |
| ■ 饭店业务管理                                                                                                    |      |                             |              | 表 号:    | 京文旅统101表  |  |  |  |  |
| + 饭店信息浏览                                                                                                    | 统一社  | 土会信用代码: 91110114802662647   |              | 制定机关:   | 北京市文化和旅游局 |  |  |  |  |
| ■ 统计信息填报                                                                                                    | 尚未領  | 京统函[2021]13 号               |              |         |           |  |  |  |  |
| □ 基础信息填报<br>□ 财务状况                                                                                                    | 单位词  | 并细名称: 屈庸关长城古客栈              | 2021年        | 有效期至:   | 2022年1月   |  |  |  |  |
| ■ 短宮浦兒<br>■ 接待人数情况                                                                                                    |      | 统一社会信用代码: 91110114802662647 |              |         |           |  |  |  |  |
| ■ 系统设置                                                                                                    | 01   | 尚未领取统一社会信用代码的填写原组织机构代码:     | 02           | 单位详细名称: | 居庸关长城古客栈  |  |  |  |  |
| ●帮助                                                                                                    |      | 2 <sup></sup>               |              |         |           |  |  |  |  |
|                                                                                                    | 03   | 行业关划·行业代码(GB/T              | 4754-2017) : | 11012   |           |  |  |  |  |
|                                                                                                    | 05   | 主要业务活动: 1. 酒店住宿 2. 幅饮 3. 会议 | (室相凭         |         |           |  |  |  |  |

系统已经自动带入饭店部分相关信息,企业只需根据表中相关填报项 填报即可。

### 3.2 财务状况

饭店财务状况调查表中涉及金额填报项单位均为千元、整数。如下图:

| 统一社会信用代码: 91110114802662647 |      |                  | 表 制成      | 号:京文旅统103表<br>E机关:北京市文化和旅游局 |
|-----------------------------|------|------------------|-----------|-----------------------------|
| 尚未领取统一社会信用代码的填写原组织机         | 批刈   | 建文号:京统制[2021]13号 |           |                             |
| 单位详细名称: 居庸关长城古客栈            |      |                  | 2020 🖌 有交 | 文期至:2022年1月                 |
| 指标名称                        | 计量单位 | 代码               | 本年        | 上年                          |
| 甲                           | Z    | 丙                | 1         | 2                           |
| 一、期末资产负债                    | _    | _                | 不可输入      | 不可输入                        |
| 1.资产总计                      | 千元   | 101              | 3         | 6                           |
| 固定资产原价                      | 千元   | 102              | 2         | 2                           |
| 2.负债合计                      | 千元   | 103              | 2         | 2                           |
| 3.所有者权益                     | 千元   | 104              | 1         | 4                           |
| 二、损益及分配                     |      |                  | 不可输入      | 不可输入                        |
|                             |      |                  |           |                             |

#### 住宿业单位财务状况

### 填报前请认真阅读报表下方的审核关系,审核关系如下:

1. 统计范围: 星级饭店及重点非星级住宿业单位。

2. 报送日期及方式:调查单位 2021 年 3 月 5 日 24 时前网上填报;各区文化和旅游局 2021 年 3 月 10 日 24 时前完成数据审核、验收、上报。

审核关系:

(1) 所有者权益合计(104)=资产总计(101)-负债合计(103)

(2)营业收入=客房收入(2011)+餐饮收入(2012)+商品销售收入(2013)+其他收入(2014)

(3)营业外收入(207)≥其中:政府补贴(208)

(4)利润总额(210)=营业利润(206)+营业外收入(207)-营业外支出(209)

(5)从业人员人数(401)≥大专以上学历人数(402)

(6)可供出租间夜数(504)≥实际出租间夜数(505)

填报时如一次完成不了填报,可以点击 暂存 按钮进行保存,填报完成后确认无 误即可点击提交。提交完成后,不能修改。如需修改请联系上级主管部门退回修改。 下载pdf 下载 PDF 可把报表生成为 PDF 下载,以便于打印留存。

# 3.3 经营情况

填报界面如下图所示,所填报月份默认为当前填报月:

| 统一社会信用代码: 911101<br>尚未领取统一社会信用代码的<br>单位详细名称: 居庸关长城 | 14802662647<br>9填写原组织机<br>古客栈 | 21年2月 🗸 | 表 号:京ご<br>制定机关:北京<br>批准文号:京ダ<br>有效期至:20 | 文 旅 统 2 0 4 表<br>5 市文化和旅游局<br>5 函 [2021]13号<br>1 2 2 年 1 月 |      |      |  |
|----------------------------------------------------|-------------------------------|---------|-----------------------------------------|------------------------------------------------------------|------|------|--|
| 161元クわ                                             | 计目录位                          | (1577)  | 本                                       | 年                                                          | 上年同期 |      |  |
| 相似合例                                               | 订重甲位                          | 1709    | 本月                                      | 1-本月                                                       | 本月   | 1-本月 |  |
| 甲                                                  | Z                             | 丙       | 1                                       | 2                                                          | 3    | 4    |  |
| 营业收入                                               | 千元                            | 01      | 7                                       | 5                                                          | 4    | 3    |  |
| 客房收入                                               | 千元                            | 02      | 1                                       | 2                                                          | 1    | 2    |  |
| 餐饮收入                                               | 千元                            | 03      | 1                                       | 2                                                          | 1    | 1    |  |
| 商品销售收入                                             | 千元                            | 04      | 1                                       | 1                                                          | 2    | 0    |  |
| 其他收入                                               | 千元                            | 05      | 4                                       | 0                                                          | 0    | 0    |  |

#### 住宿单位经营情况 (不含增值税)

审核关系:

(1) 本表填报的数据必须大于或等于零。

(2)列关系:营业收入(01)=客房收入(02)+餐饮收入(03)+商品销售收入(04)+其 他收入(05)

(3) 行关系:本月指标≤1-本月对应指标

# 3.4 接待人数情况

填报界面如下图所示,所填报月份默认为当前填报月:

#### 住宿业接待人数情况

| 统一社会信用代码: 91110114802662647 |         | 表 号:京文旅统205表<br>制定机关:北京市文化和旅游局 |              |  |  |
|-----------------------------|---------|--------------------------------|--------------|--|--|
| 尚未领取统一社会信用代码的填写原组织机构代       |         | 批准文号: 京統函[2021]13号             |              |  |  |
| 单位详细名称: 居庸关长城古客栈            |         | 2021年2月 🗸                      | 有效期至:2022年1月 |  |  |
| 西日                          | 44720   | 接待住宿者人数                        | 接待住宿者人天数     |  |  |
| 「火日                         | 1 (11-) | (人次)                           | (人天)         |  |  |
| 甲                           | Z       | 1                              | 2            |  |  |
| 合计                          | 000     | 8                              | 18           |  |  |
| 国内                          | 010     | 2                              | 10           |  |  |
| 入境                          | 020     | 6                              | 8            |  |  |
| 按国别 (地区) 分                  | _       | 选择                             | -            |  |  |
| 亚洲                          | 100     | 6                              | 8            |  |  |
|                             |         |                                |              |  |  |

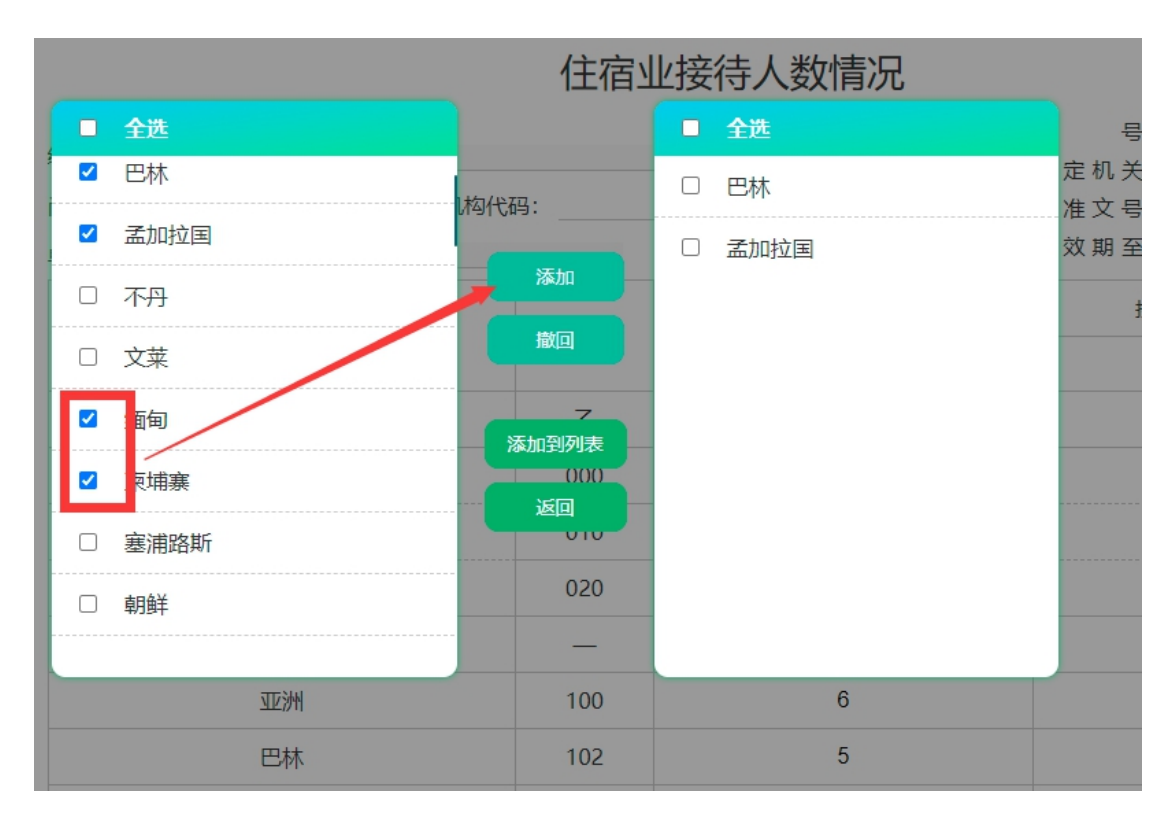

点击页面选择按钮,在弹出的窗体中选择需要填报的国家,如图:

勾选左侧的国家,并点击中间的"添加"按钮,把选择的国家添加到 右侧,如果选择错误,则勾选右侧的国家点击"撤回"按钮,来取消 选择,确定把选择项添加到右侧后,点击按钮"添加到列表",把国 家展现到页面。

如图所示; 画红框的为新添加的国家信息

| 单位详细名称: 居庸关长城古客栈 |        | 2021年2月 - | 有效期至: 2 0 2 2 年 1 月 |
|------------------|--------|-----------|---------------------|
| 150              | (1577  | 接待住宿者人数   | 接待住宿者人天数            |
| 坝日               | 11/149 | (人次)      | (人天)                |
| 甲                | Z      | 1         | 2                   |
| 合计               | 000    | 8         | 18                  |
| 国内               | 010    | 2         | 10                  |
| 入境               | 020    | 6         | 8                   |
| 按国别 (地区) 分       | -      | 选择        | -                   |
| 虹區沙州             | 100    | 6         | 8                   |
| 巴林               | 102    | 5         | 6                   |
| 孟加拉国             | 103    | 1         | 2                   |
| 缅甸               | 106    |           |                     |
| 柬埔寨              | 107    |           |                     |
| 法 方次型・ 7         |        |           |                     |

在页面为新添加国家输入对应接待住宿者人数, 接待住宿者人天数,

此时对应列表入境和合计数值会自动计算。填报时请按照审核关系和

### 计算关系填报。

审核关系:

- (1) 人天数和人次数同时为0, 或同时大于0
- (2) 人次数≤人天数
- (3)可供出租间夜数(03)≥实际出租间夜数(04)

计算关系::

- (1) 合计人数(人天)=国内人数(人天)+入境人数(人天)
- (2)入境(020)=各国家和地区合计
- (3) 各洲=洲内各国(地区)之和

### 三、重点景区填报

景区登陆系统后,选择北京市旅行社业务管理系统进入。如下图:

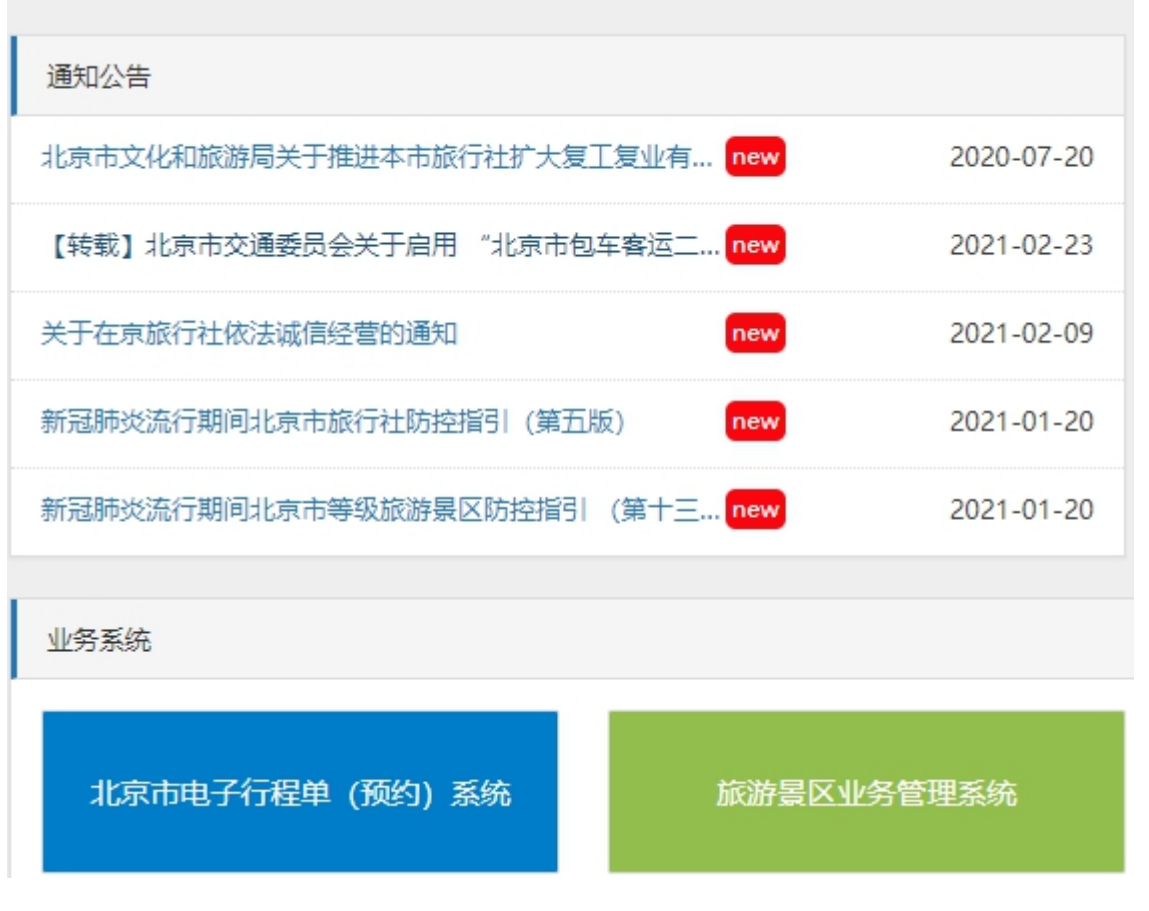

在系统中栏目里选择,统计系统进行填报,如下图:

| 业务办理 |                                        |   |                                    |   |                         |   |       |
|------|----------------------------------------|---|------------------------------------|---|-------------------------|---|-------|
|      | 信息管理<br>通知信息                           | 0 | <b>景区项目用地</b><br><sup>暴区项目用地</sup> | Ļ | <b>景区业务管理</b><br>累区业务管理 | P | 智慧化建设 |
| 6    | <b>景区信息浏览</b><br>暴区信息浏览                |   | <b>导游检查管理</b><br>导游检查管理            | 8 | <b>系统帮助</b>             | 0 | 帮助    |
| 0    | <b>假期景区预约填报</b><br><sup>假期景区预约填报</sup> | 0 | <b>统计系统</b><br>统计系统                |   |                         |   |       |

填报分为:基本情况调查表、景区财务状况、景区活动状况三张调查表。

# 3.1 基本情况调查表

### 进入后填报界面如下图所示:

|     |                              | I 115.707       |         | -             |           |                |
|-----|------------------------------|-----------------|---------|---------------|-----------|----------------|
|     |                              |                 |         |               | 表 号:      | 京文旅统101表       |
| 统一社 | 社会信用代码: 1211000066050209XJ   |                 |         |               | 制定机关:     | 北京市文化和旅游局      |
| 尚未领 | 项取统一社会信用代码的填写原组织机构代码         | : 66050209X     |         |               | 批准文号:     | 京统函[2021] 13 号 |
| 单位词 | ¥细名称: 国家大剧院                  |                 | 20      | 21年           | 有效期至:     | 2022年1月        |
| 01  | 统一社会信用代码: 1211000066050209XJ |                 |         | <b>02</b> 单位详 | 细名称: 国家大厦 | 制院             |
|     | 尚未领取统一社会信用代码的填写原组织机          | 构代码: 66050209X  |         |               |           |                |
|     | 行业类别:                        | 行业代码            | (GB/T 4 | 4754-2017)    | : 8820    |                |
| 03  | 主要业务活动: 1. 文艺演出及展览           | 教育及信息咨询         | ]       |               |           |                |
|     | 单位所在地及区划: 区划代                | 码: 110102001011 |         |               |           |                |
|     | 单位地址: 北京市 省                  | (自治区、直辖市) 北西    | 京市      |               | 市 (地、州、盟  | 1)             |
| 04  | 西城区 (市、区、旗)                  |                 | 乡(镇     | 1) 以及具体很      | 莳 (村)     |                |
|     | 详细地址 北京市西城区西长安街2号            |                 |         |               | (具体到门牌号   | •)             |
|     | 邮政编码:                        |                 |         |               |           |                |

基本情况调查表

系统已经自动带入景区部分相关信息,企业/事业单位只需根据表中 相关填报项填报即可。

### 3.2 景区财务状况

景区财务状况调查表中涉及金额填报项单位均为**千元、整数;**。 景区财务状况调查表功含有两种(事业、民间非盈利组织法人单位填 报)(企业单位填报)

事业、民间非盈利组织法人单位填报如下图:

| 统一社会信用代码: 121100006605 |              |                     |      |                                                         |
|------------------------|--------------|---------------------|------|---------------------------------------------------------|
| 尚未领取统一社会信用代码的填写原       | 组织机构代码: 6605 | 0209X               |      | 制 定 机 大: 北 泉 巾 乂 化 和 旅 游 局<br>批 准 文 邑· 京 统 承 [2021]13 邑 |
| 单位详细名称: 国家大剧院          | Ŧ            | 有效期至: 2 0 2 2 年 1 月 |      |                                                         |
| 指标名称                   | 计量单位         | 代码                  | 本年   | 上年                                                      |
| 甲                      | Z            | 丙                   | 1    | 2                                                       |
| 一、期末资产负债               |              | _                   | 不可输入 | 不可输入                                                    |
| 1.资产总计                 | 千元           | 101                 | 100  | 300                                                     |
| 固定资产原值                 | 千元           | 102                 | 0    | 0                                                       |
| 2.负债合计                 | 千元           | 103                 | 20   | 500                                                     |
| 3.净资产合计                | 千元           | 104                 | 80   | 200                                                     |
| 二、收入和费用                | _            | _                   | 不可输入 | 不可输入                                                    |
| 1.本年收入合计               | 千元           | 201                 | 10   | 600                                                     |
| 财政拨款收入                 | 千元           | 202                 | 1    | 100                                                     |
| 上级补助收入                 | 千元           | 203                 | 2    | 0                                                       |
| 事业收入                   | 千元           | 204                 | 3    | 500                                                     |
| 其中: 门票收入               | 千元           | 2011                | 0    | 0                                                       |
| 商品收入                   | 千元           | 2012                | 0    | 0                                                       |
| 餐饮收入                   | 千元           | 2013                | 0    | 0                                                       |
| 交通收入                   | 千元           | 2014                | 0    | 0                                                       |

#### 旅游区(点)财务状况(事业、民间非盈利组织法人单位填报)

#### 填报前请认真阅读报表下方的审核关系,审核关系如下:

(1)本年收入合计(201)=财政拨款收入(202)+上级补助收入(203)
+事业收入(204)+经营收入(205)+附属单位上缴收入(206)+其
他收入(207)

(2)营业收入(201)=门票收入(2011)+商品销售收入(2012)+餐饮收入(2013)+交通收入(2014)+住宿收入(2015)+演艺收入

(2016)+游乐收入(2017)+其他项目收入(2018)

(3) 营业外收入(207)≥其中:政府补贴(208)

(4)本年支出合计(211)≥基本支出(212)+项目支出(213)+经营支出(214)

(5)本年支出合计(211)≥工资福利支出(220)+商品和服务支出(223)+对个人和家庭的补助支出(227)+其他资本性支出(228)

(6)工资福利支出(220)≥社会保险费(221)+住房公积金和住房补贴(222)

(7)商品和服务支出(223)≥福利费(224)+差旅费(225)+工会经费(226)

(8) 收支结余(230) =本年收入合计(201) -本年支出合计(211)

(9)从业人员人数(401)=行政事业编制人数(402)+长期合同聘用人数(403)+临时用工人数(404)

(10) 从业人员人数(401) ≥本科以上学历人数(405)

(11)从业人员人数(401)≥讲解员人数(406)

(12)当年景区建设投资总额(501)=景区内部建设(502)+景区外部建设(503)

(13)当年景区建设投资总额(501)=拨款额(504)+贷款额(505)+自筹额(506)

(14) 接待总人次(601)=国内游客接待人次(602)+外国人数(603)+港澳台人数(604)

(15) 接待总人次(601) =全票人数(605) +优惠票人数(606) +免票人数(607)

(16) 接待总人次(601) =团队人数(608) +散客人数(609)

(17) 接待总人次(601)≥年度单日最大量(610)

事业、民间非盈利组织法人单位填报如下图:

### 旅游区 (点) 财务状况 (企业单位填报)

| 统一社会信用代码: 9111011334843 |      | 表 号:京文旅统104表<br>制定机关:北京市文化和旅游局 |      |                     |  |
|-------------------------|------|--------------------------------|------|---------------------|--|
| 尚未领取统一社会信用代码的填写原约       |      | 比准文号: 京統函[2021]13号             |      |                     |  |
| 单位详细名称: 北京京莲体育管理有       | 限公司  | 20214                          | ₹ 有  | F效期至: 2 0 2 2 年 1 月 |  |
| 指标名称                    | 计量单位 | 代码                             | 本年   | 上年                  |  |
| 甲                       | Z    | 丙                              | 1    | 2                   |  |
| 一、期末资产负债                | _    | _                              | 不可输入 | 不可输入                |  |
| 1.资产总计                  | 千元   | 101                            | 010  | 52                  |  |
| 固定资产原值                  | 千元   | 102                            | 0525 | 0                   |  |
| 2.负债合计                  | 千元   | 103                            | 0    | 0                   |  |
| 3.所有者权益合计               | 千元   | 104                            | 10   | 52                  |  |
| 二、损益及分配                 | _    | _                              | 不可输入 | 不可输入                |  |
| 1.营业收入                  | 千元   | 201                            | 86   | 0                   |  |
| 其中: 门票收入                | 千元   | 2011                           | 0    | 0                   |  |
| 商品收入                    | 千元   | 2012                           | 0    | 0                   |  |
| 餐饮收入                    | 千元   | 2013                           | 86   | 86                  |  |
| 交通收入                    | 千元   | 2014                           | 0    | 0                   |  |
|                         |      |                                |      |                     |  |

(1) 所有者权益合计(104)=资产总计(101)-负债合计(103)

(2) 营业收入(201)=门票收入(2011)+商品销售收入(2012)+

餐饮收入(2013)+交通收入(2014)+住宿收入(2015)+演艺收入

(2016)+游乐收入(2017)+其他项目收入(2018)

(3) 营业外收入(207) ≥其中:政府补贴(208)

(4)利润总额(210)=营业利润(206)+营业外收入(207)-营业外支出(209)

(5)从业人员人数(401)=行政事业编制人数(402)+长期合同聘用人数(403)+临时用工人数(404)

(6)从业人员人数(401)≥本科以上学历人数(405)

(7)从业人员人数(401)≥讲解员人数(406)

(8)当年景区建设投资总额(501)=景区内部建设(502)+景区外部建设(503)

(9)当年景区建设投资总额(501)=拨款额(504)+贷款额(505)+自筹额(506)

(10)接待总人次(601)=国内游客接待人次(602)+外国人数(603)+港澳台人数(604)

(11) 接待总人次(601) =全票人数(605) +优惠票人数(606) +免票人数(607)

(12) 接待总人次(601)=团队人数(608)+散客人数(609)

(13) 接待总人次(601) ≥年度单日最大量(610)

填报时如一次完成不了填报,可以点击 保存 按钮进行保存,填报完成后确认无 误即可点击提交。提交完成后,不能修改。如需修改请联系上级主管部门退回修改。

下载 PDF 可把报表生成为 PDF 下载,以便于打印留存。

### 3.3 景区活动状况

下载pdf

填报界面如下图所示,所填报季度默认为当前填报季度:

| □经营状况                                | 旅游区(点)活动情况                                                                        |            |                                 |                                                            |  |           |  |  |
|--------------------------------------|-----------------------------------------------------------------------------------|------------|---------------------------------|------------------------------------------------------------|--|-----------|--|--|
| □ 旅游企事业单位基本<br>情况调查表<br>□ 旅游区(点)财务状况 | 统一社会信用代码: 91110113348438888<br>尚未领取统一社会信用代码的填写原组织标<br>单位详细名称: 北京京 <b>莲体育管理有限公</b> | ♀-▼ -请选择-▼ | 表 号:<br>制定机关:<br>批准文号:<br>有效期至: | 京 文 旅 统 206表<br>北京市文化和旅游局<br>京统函[2021]13号<br>2 0 2 2 年 1 月 |  |           |  |  |
| □ 旅游区 (点) 活动状况                       | 指标名称                                                                              | 计量单位       | 代码                              | 本月                                                         |  | 上年同期      |  |  |
|                                      | 甲                                                                                 | Z          | 丙                               | 1                                                          |  | 2         |  |  |
|                                      | 营业收入                                                                              | 千元         | 01                              |                                                            |  |           |  |  |
|                                      | 门票收入                                                                              | 千元         | 02                              |                                                            |  |           |  |  |
|                                      | 商品销售收入                                                                            | 千元         | 03                              |                                                            |  |           |  |  |
|                                      | 其他收入                                                                              | 千元         | 04                              |                                                            |  |           |  |  |
|                                      | 接待人数                                                                              | 人次         | 05                              |                                                            |  |           |  |  |
|                                      | 全票人数                                                                              | 人次         | 06                              |                                                            |  |           |  |  |
|                                      | 优惠票人数                                                                             | 人次         | 07                              |                                                            |  |           |  |  |
|                                      | 免票人数                                                                              | 人次         | 08                              |                                                            |  |           |  |  |
|                                      | 单位负责人: 统计负责人                                                                      | :          | 填表人:                            | 联系电话                                                       |  | 报出日期: 年月日 |  |  |

(1)营业收入(01)=门票收入(02)+商品销售收入(03)+其他收入(04)

(2) 接待人数(05) =全票人数(06) +优惠票人数(07) +免票人数(08)